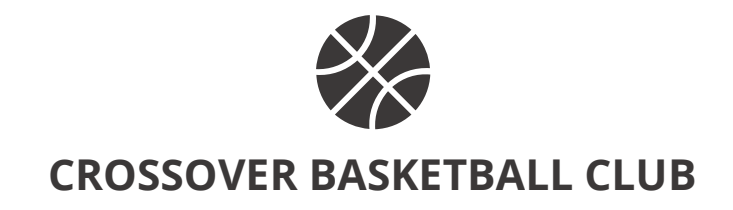

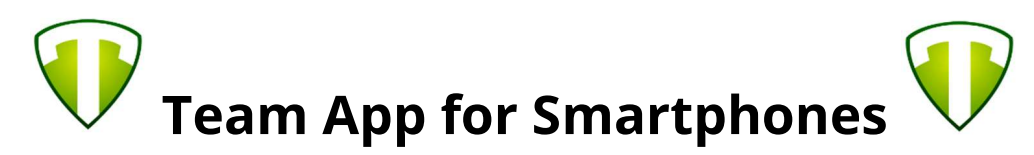

All Club Communication and all Individual Team Information will be accessible via our Team App. Please read the information below and make sure you sign up for it.

Here's the steps involved in setting up Team App on your phone ....

1. On your phone's app store (or Google Play store), search for "Team App"

2. Install "Team App" on your phone.

3. Open "Team App" and click "Sign Up" to create your very own user profile. You have to go through all the steps and click submit at the end.

4. You MUST confirm your "Team App" membership before being able to log in. Open your email app and find the Team App" email you just received. Click "Confirm Registration" and your membership will be completed.

5. Open "Team App" and search out "Crossover Basketball Club" on the search bar above.

6. Click on "Crossover Basketball Club" - There will be 2 or 3 there. Make sure you click the right one (hint: Look for the logo).

7. Find where it says "Become a member of this team" and click where it asks you to.

8. You will be sent to a screen that will ask you what team you wish to belong to. Make sure you click on your team (i.e.: 2005, 2004, 2003 or 2001) and submit that request!

9. You will be asked to provide a reason WHY you want to belong to it - Honestly, I don't know why it asks that, Just write down your child's name or a brief hello on it.

10. We will receive this request and confirm your membership into the Crossover Basketball Club TeamApp.

11. You're done! Do the happy dance!

\*\*\* If you already have an account and have LOST your login info, please DO NOT create a new account. Let me know ASAP and I will reset your password or username to something you can remember, and you can change it to something private after that. \*\*\*

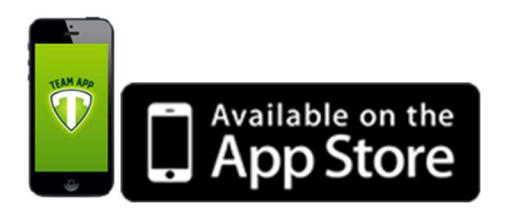

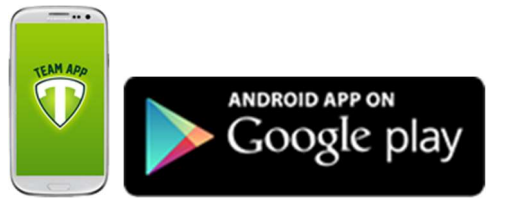